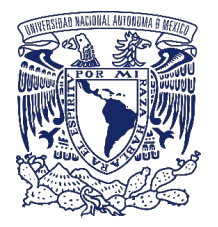

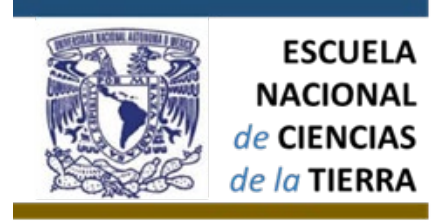

¿Qué es? ¿Para qué existe esta área Universitaria? ¿Cómo realizo una solicitud de información?

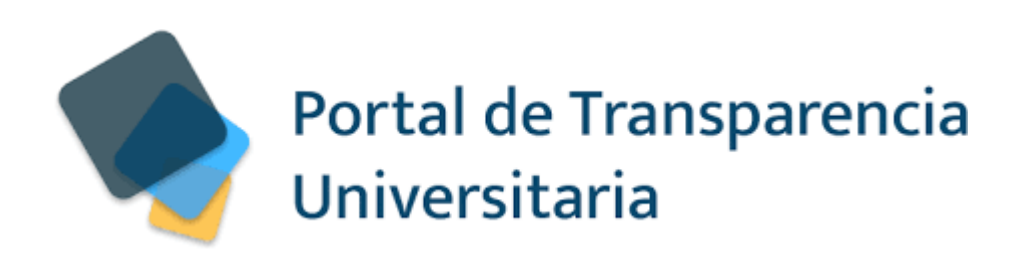

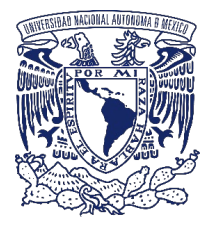

#### Portal de Transparencia de la UNAM ¿Qué es?

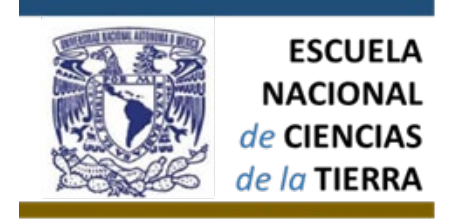

Es el sitio web en el que cualquier persona interesada en conocer información relacionada con las actividades académicas y administrativas de la comunidad universitaria en general puede obtener mediante una SOLICITUD a nuestra Universidad, la INFORMACIÓN que sea de su interés.

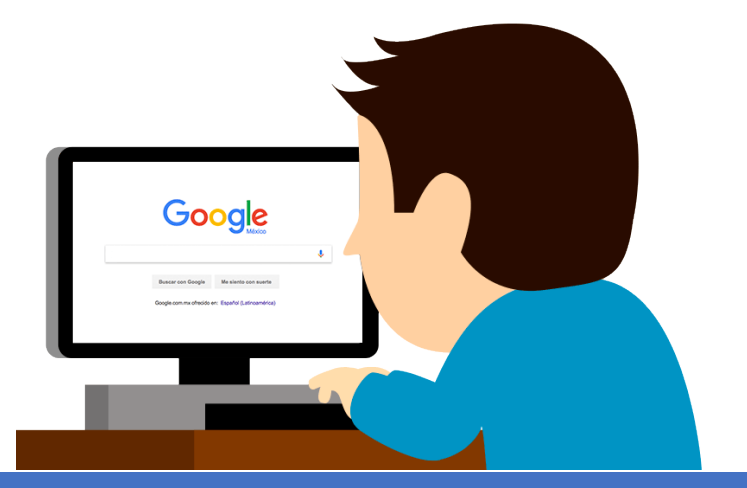

¿Cómo ingreso a este portal? Es muy sencillo, dirígete al siguiente sitio web:

http://www.transparencia.unam.mx/

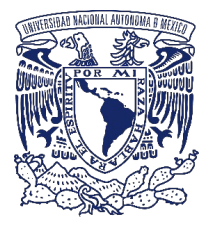

#### Portal de Transparencia de la UNAM ¿Qué instancia universitaria regula y administra este portal?

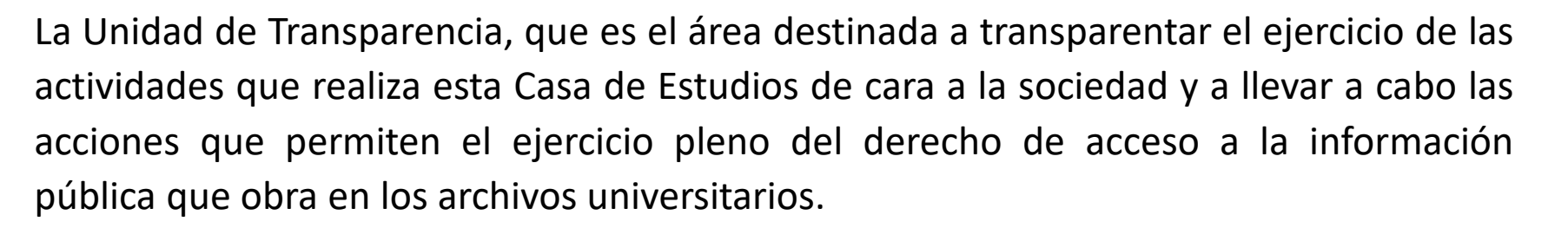

Impulsa la cultura de la transparencia, el respeto al ejercicio de los derechos a la información y a la protección de datos personales.

ESCUELA NACIONAL CIENCIAS

*le la* TIERR

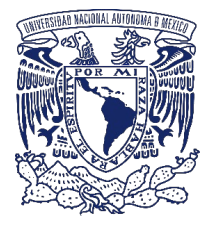

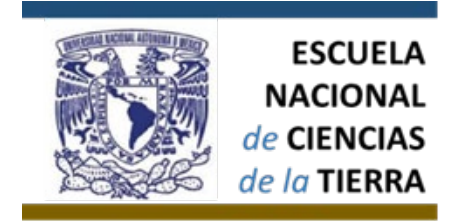

¿Quién vigila que la Unidad de transparencia cumpla con la entrega de la información solicitada?

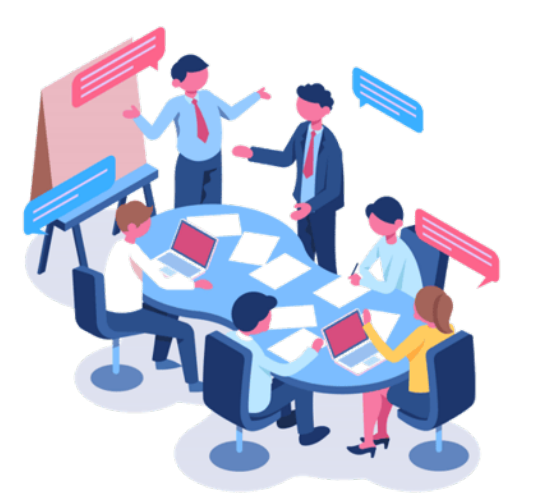

El Comité de Transparencia es el órgano técnico, especializado, independiente e imparcial de la Universidad, responsable de garantizar la transparencia y el ejercicio de los derechos de acceso a la información y la protección de datos personales, conforme a los principios y bases establecidos por el artículo 60 de la Constitución Política de los Estados Unidos Mexicanos y las leyes y reglamentos en materia de TRANSPARENCIA en nuestro país.

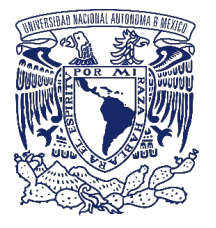

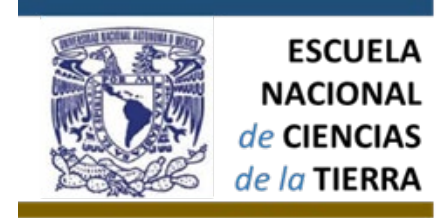

¿Cómo realizo una solicitud de información?

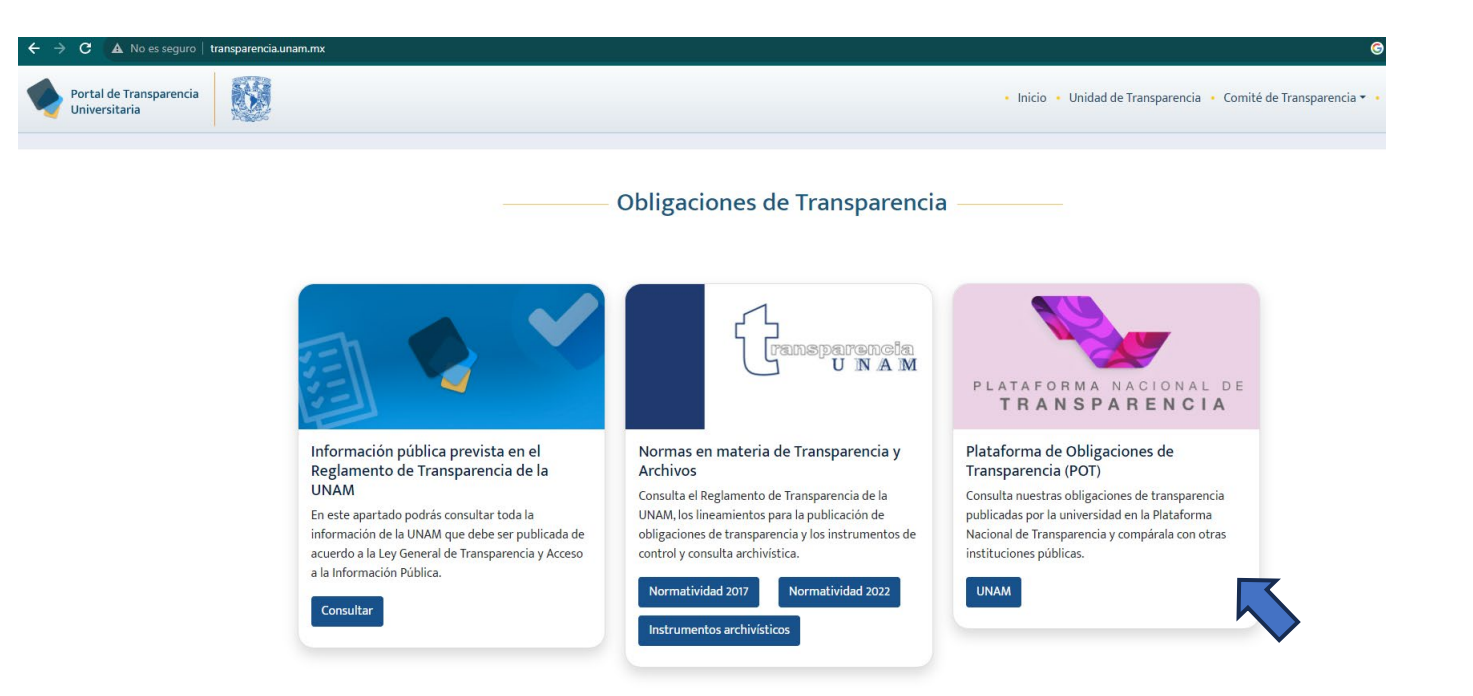

1. Encuentra en la parte inferior de la página de inicio del portal este micrositio y dale clic.

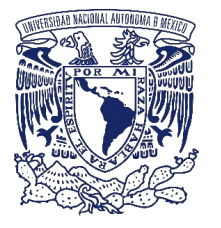

ESCUELA NACIONAL de CIENCIAS de la TIERRA

¿Cómo realizo una solicitud de información?

2. Ve a la página principal del portal nacional de transparencia y selecciona en la parte superior derecha de la página "Iniciar sesión" y se desplegará este pequeño recuadro donde podrás crear tu perfil de usuario. Para ello solo te será solicitado un correo electrónico, una contraseña y un nombre de usuario.

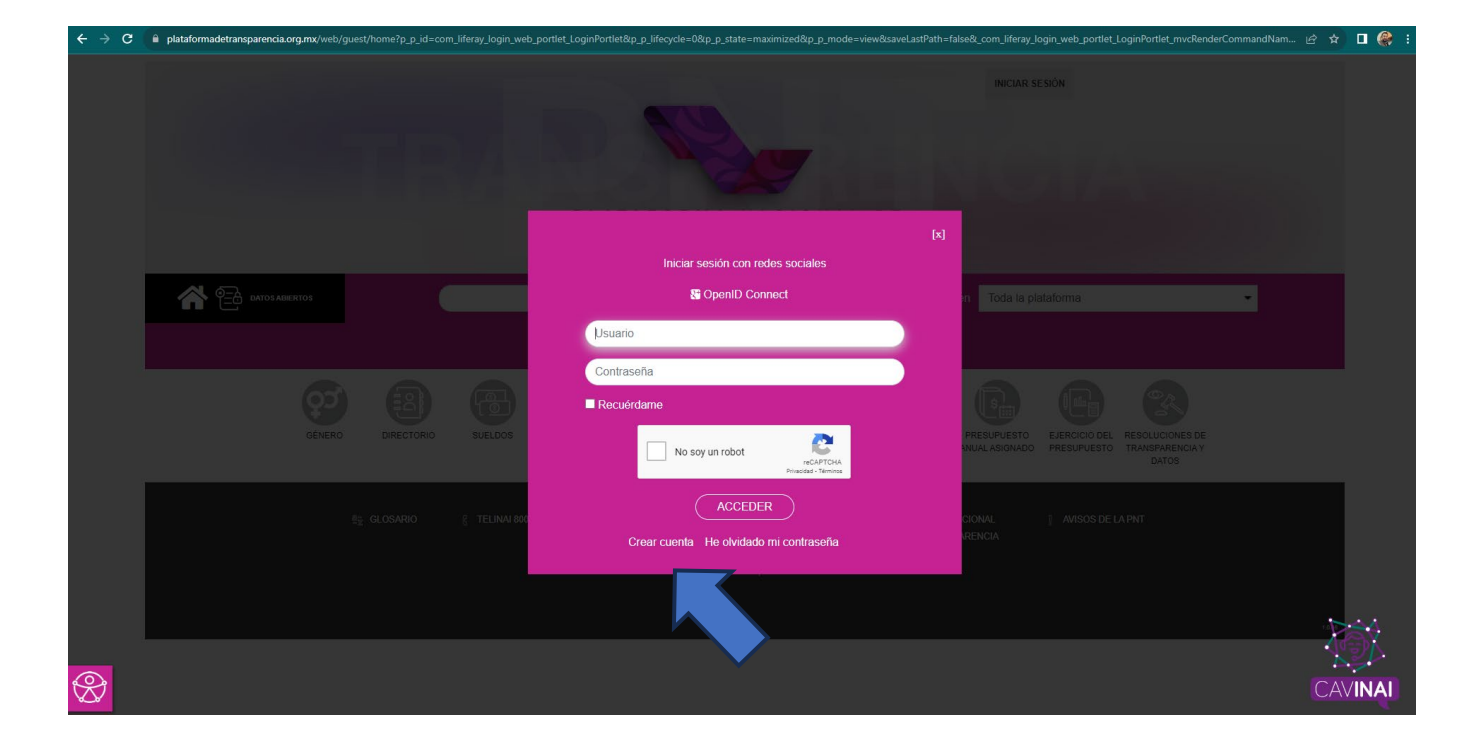

https://www.plataformadetransparencia.org.mx/web/guest/home?p\_p\_state=maximized&p\_p\_mode=view&refererPlid=20120&saveLastPath=fa lse&\_com\_liferay\_login\_web\_portlet\_LoginPortlet\_mvcRenderCommandName=%2Flogin%2Flogin&p\_p\_id=com\_liferay\_login\_web\_portlet\_Lo ginPortlet&p\_p\_lifecycle=o&\_com\_liferay\_login\_web\_portlet\_LoginPortlet\_redirect=%2Fgroup%2Fcontrol\_panel%2Fmanage%3Fp\_p\_id%3Dco m\_liferay\_marketplace\_app\_manager\_web\_portlet\_MarketplaceAppManagerPortlet%26p\_p\_lifecycle%3Do%26p\_p\_state%3Dmaximized%26p \_v\_l\_s\_g\_id%3D20126

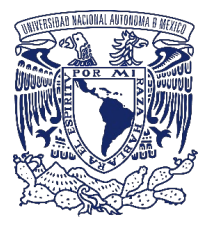

¿Cómo realizo una solicitud de información?

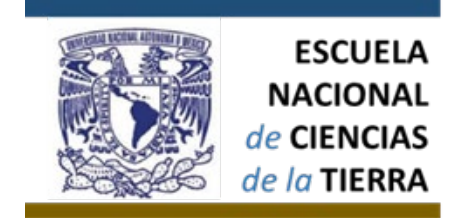

3. Después de registrarte, deberás iniciar sesión con tu correo electrónico y contraseña y seleccionar: SOLICITUDES y posteriormente, ACCESO A LA INFORMACIÓN.

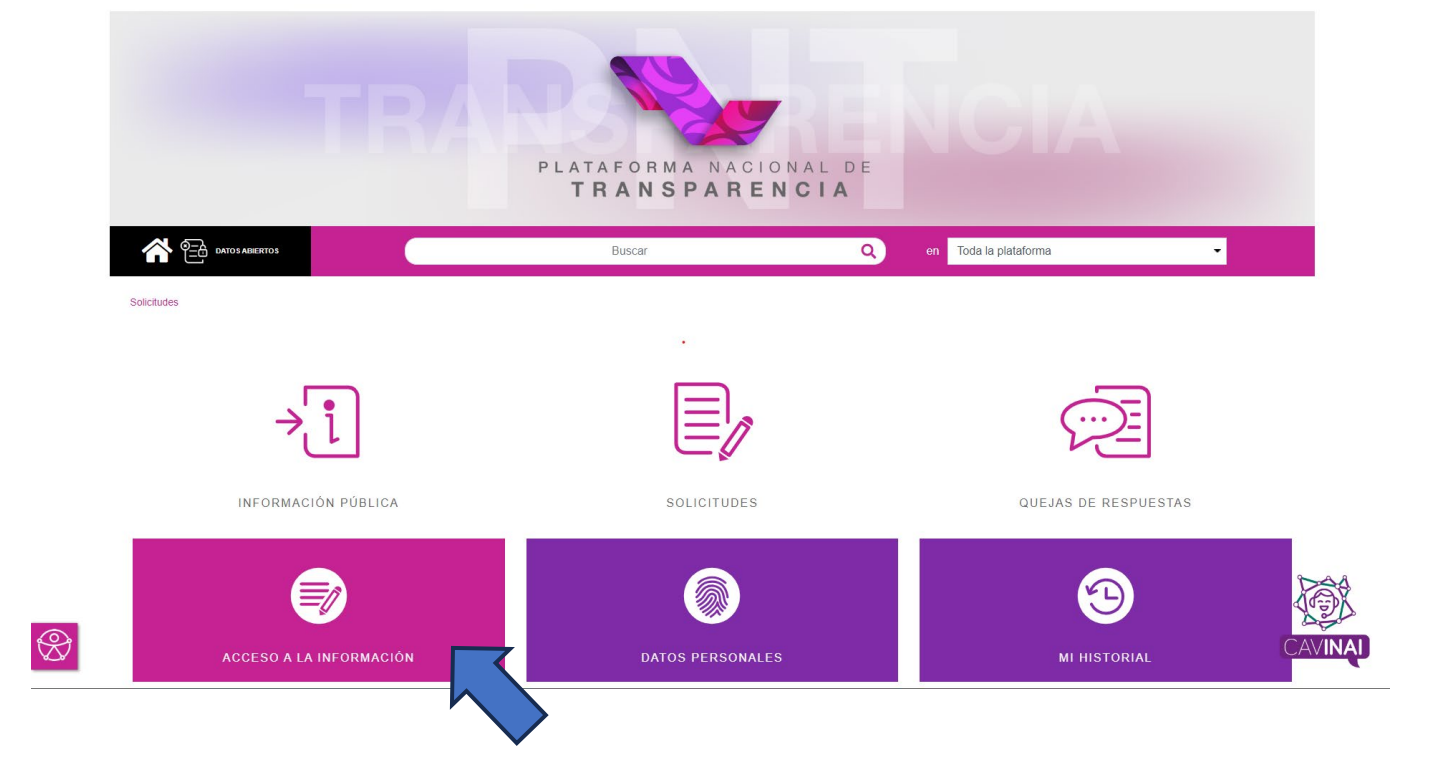

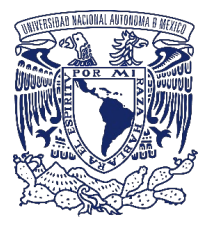

ESCUELA NACIONAL de CIENCIAS de la TIERRA

¿Cómo realizo una solicitud de información?

4. Selecciona "SOLICITUDES DE ACCESO A LA INFORMACIÓN", Ilena los campos requeridos: nombre, apellidos, tipo de persona, institución a la que deseas solicitar información y una vez que al escribir el nombre de nuestra universidad te aparezca la opción (tal como en este ejemplo) dale "AGREGAR".

| Solicitudes                    |                                                  |                                                     |                                |                   |  |
|--------------------------------|--------------------------------------------------|-----------------------------------------------------|--------------------------------|-------------------|--|
| CONFIGURACIÓN PERFIL 😁         |                                                  |                                                     |                                |                   |  |
| SOLICITUD ACCESO INFORMACIÓN 🔵 | SOLICITUD DE ACCESO A LA INFORMACIÓN PÚBLICA     |                                                     |                                |                   |  |
| SOLICITUD DATOS PERSONALES     | Los campos marcados con [*] son obligatorios     |                                                     |                                |                   |  |
| MI HISTORIAL 💿                 | Datos del solicitante                            |                                                     |                                |                   |  |
|                                | Tipo de persona *                                |                                                     |                                |                   |  |
|                                | Física                                           | ~                                                   |                                |                   |  |
|                                | Nombre(s) o pseudónimo                           |                                                     |                                |                   |  |
|                                | Juan                                             |                                                     |                                |                   |  |
|                                | Primer Apellido                                  |                                                     | Segundo Apellido               |                   |  |
|                                | <u>N</u>                                         | Asociación Autónoma del Personal Académico de la U  | Universidad Nacional Autóno    |                   |  |
|                                | Denominación o razón social de la institu        | Sindicato de Trabajadores de la Universidad Naciona | al Autónoma de México (STUN    |                   |  |
|                                | Estado o Federación                              | Universidad Nacional Autónoma de México (UNAM)      |                                |                   |  |
|                                | Institución                                      | Universidad Nacional Autónoma de México             | ×                              | AGREGAR           |  |
|                                | Puedes elegir más de una opción. Cantid          | ad máxima de 33 instituciones a los que se pued     | de solicitar información en un | a misma solicitud |  |
|                                | Instituciones seleccionadas                      |                                                     |                                |                   |  |
|                                | O Universidad Nacional Autónoma de México (UNAM) |                                                     |                                |                   |  |
| $\otimes$                      |                                                  |                                                     |                                | CAVINA            |  |

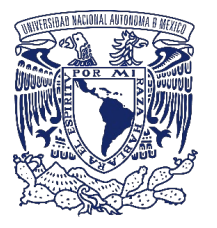

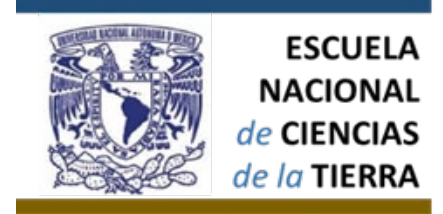

¿Cómo realizo una solicitud de información?

Detalle de la solicitud \*

|    | Describe con clanoad la solicitad respecto de la información que deseas conocer                                                                                                |
|----|----------------------------------------------------------------------------------------------------|
| (H | lasta 4000 caracteres)                                                                                                    |
| D  | atos que faciliten la búsqueda y eventual localización de la información                                                                                                    |
|    | Opcional                                                                                                    |
| (H | lasta 4000 caracteres)                                                                                                    |
| Ac | djuntar archivo                                                                                                    |
|    | Seleccionar archivo                                                                                                    |
|    | Adjuntar archivo Formatos PDF / DOC / DOCX /XLS /XLS/ XZIP. Peso máximo 20 MB                                                                                                  |
| M  | edio para recibir notificaciones *                                                                                                    |
| C  | ) Sistema de solicitudes de la Plataforma Nacional de Transparencia                                                                                                    |
| C  | Acudir a la Unidad de Transparencia u oficina habilitada más cercana a tu domicilio                                                                                            |
| C  | Estrados de la unidad de Transparencia                                                                                                    |
| Ċ  | ) Correo electrónico                                                                                                    |
| Õ  | Domicilio                                                                                                    |
| Fo | ormato para recibir la información solicitada *                                                                                                    |
| C  | Electrónico a través del sistema de solicitudes de acceso a la información de la PNT                                                                                           |
| C  | Copia Simple                                                                                                    |
| C  | Copia certificada                                                                                                    |
| C  | Consulta directa                                                                                                    |
| C  | Cualquier otro medio incluido los electrónicos                                                                                                    |
| Sc | olicitud para exentar pago por reproducción y/o envío por circunstancias socioeconómicas                                                                                       |
|    | En caso de considerar que no estás en posibilidades de cubrir los costos de reproducción y/o envío indica tus razones para que sean valoradas por la unie<br>de transparencia. |
| (H | asta 4000 caracteres)                                                                                                    |
| D  | atos Estadísticos 🛇                                                                                                    |
| A  | ccesibilidad y lenguas indigenas 🔗                                                                                                    |

O Leí el Aviso de Privacidad y otorgo el consentimiento para que mis datos personales sean tratados conforme al aviso de privacidad.

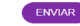

5. Llena los siguientes campos y selecciona el medio que prefieres para recibir la información solicitada, el formato en el que deseas recibirla y no olvides confirmar que leíste el "Aviso de privacidad" y dale clic en ENVIAR.

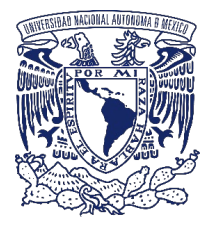

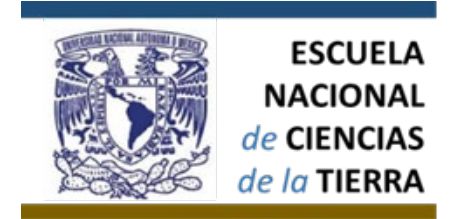

¿Cómo realizo una solicitud de información?

6. No olvides anotar el número de folio que te dará el portal para que puedas consultar el avance de tu solicitud.

Esta PLATAFORMA NACIONAL DE TRANSPARENCIA le enviará a la UNAM a través de la UNIDAD DE TRANSPARENCIA DE NUESTRA UNIVERSIDAD de forma inmediata tu solicitud y te darán un tiempo estimado de respuesta.

FIN DEL PROCESO.

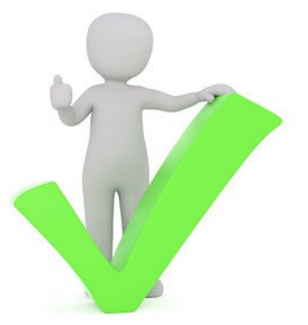

Si necesitas más información o tienes dudas, puedes buscarme en la Secretaría Administrativa de la ENCiT. Atentamente: "Por mi raza hablará el espíritu" L.C. Pablo Xavier Villaseñor Obscura Secretario Administrativo.